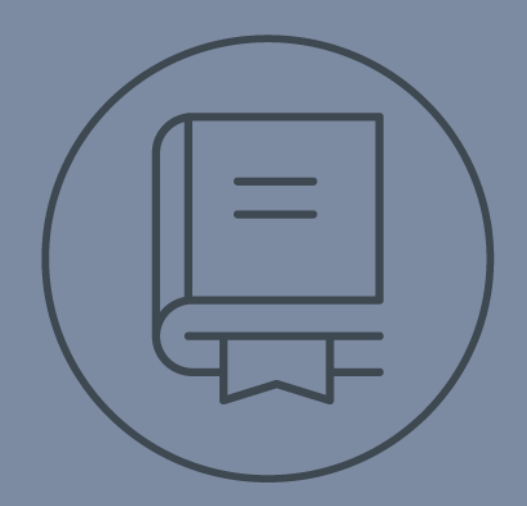

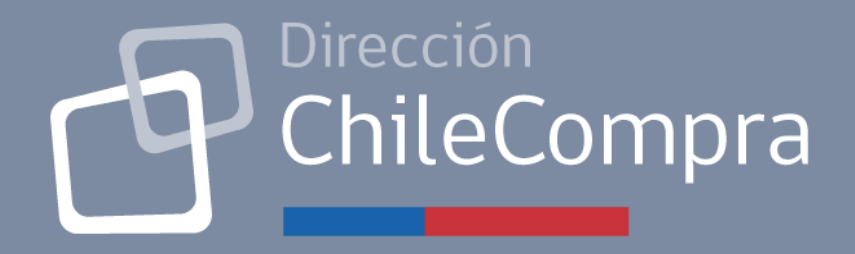

# **GUÍA DE USO**

# PLATAFORMA DE SUBASTA INVERSA ELECTRÓNICA

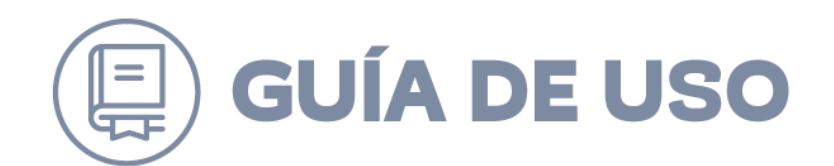

# Contenido

| 1.                                                   | INTRODUCCIÓN                                                                                                    | 3                                    |
|------------------------------------------------------|----------------------------------------------------------------------------------------------------|--------------------------------------|
| 2.                                                   | ACCESO APLICATIVO SIE                                                                                                    | 3                                    |
| 3.                                                   | MÓDULO DE SUBASTA INVERSA ELECTRÓNICA                                                                                                    | 5                                    |
| 4.                                                   | OFERTAR                                                                                                    | 7                                    |
| 4.1<br>4.2<br>4.3<br>4.4<br>4.5<br>4.6<br>4.7<br>4.8 | PRODUCTOS Y/O SERVICIOS DE ESTA SUBASTA:<br>DIRECCIONES.<br>DOCUMENTACIÓN REQUERIDA<br>REQUISITOS ADMINISTRATIVOS<br>CRITERIOS DE ADMISIBILIDAD<br>GARANTÍAS REQUERIDAS.<br>CLAUSULAS<br>RESUMEN Y ENVÍO DE OFERTA | 8<br>9<br>11<br>12<br>12<br>13<br>14 |
| 4                                                    | ETAPAS O PASOS                                                                                                    | 16                                   |
| 5.1<br>5.2<br>5.3<br>5.4<br>5.5                      | RESUMEN<br>PREGUNTAS Y RESPUESTAS<br>APERTURA Y EVALUACIÓN<br>SUBASTA EN LÍNEA<br>ADJUDICACIÓN                                                                                                    | 16<br>16<br>19<br>20<br>25           |

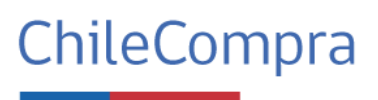

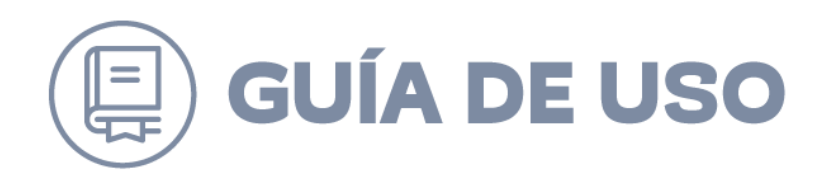

# 1. Introducción

Esta guía tiene por objetivo orientar y guiar al usuario en el uso de la Plataforma de Subasta Inversa Electrónica o SIE, la cual permite a los proveedores presentar sus ofertas y participar en el proceso de subasta en línea o puja.

El proceso se divide en dos etapas:

- 1. **Primera etapa**: evaluación técnica y administrativa. Proveedores presentan su oferta inicial en donde presentan antecedentes técnicos y administrativos. En esta etapa el organismo comprador revisa si los proveedores cumplen con todos los requisitos exigidos en las bases.
- 2. **Segunda etapa**: solo los proveedores que aprobaron la evaluación anterior son habilitados para participar en la subasta en línea, donde compiten bajando sus ofertas en tiempo real (en un tiempo máximo de 60 minutos, con posibilidad de extensión).

Este procedimiento especial de contratación, solo se puede aplicar en bienes o servicios estandarizados y de objetiva especificación, y que, a su vez, no estén disponibles en Convenio Marco.

Tiene como objetivo la generación de ahorros. Dado que los proveedores que pasan a la segunda etapa tendrán la posibilidad de mejorar sus ofertas.

Este manual detalla el proceso de acceso y navegación dentro de la plataforma.

## 2. Acceso aplicativo SIE

Pasos para iniciar sesión:

- Acceder a la página web de Mercado Público: <u>https://www.mercadopublico.cl/Home</u>
- Ingresar las credenciales de acceso: Usuario/ clave única
- Hacer clic en el botón "Iniciar sesión".

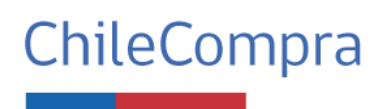

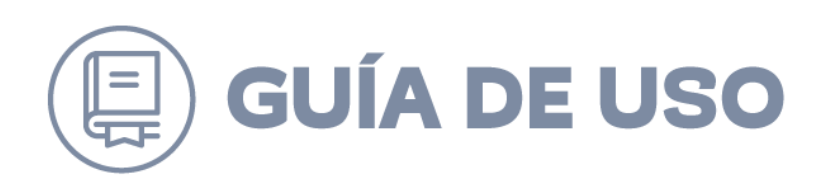

| Mercado Público                                                                                                    |                                                                                                    |
|----------------------------------------------------------------------------------------------------|----------------------------------------------------------------------------------------------------|
| ¿Estãs registrado?                                                                                                    | ¿No estás registrado?<br>Fo qui replaced noro provide                                                                                                    |
| Chamileton SUT Person Completio<br>(). 15.06-624<br>Demonit<br>Pyrane restantio<br>space May<br>_Present to converted | Angle the performance of the the enversements of the text of the text of the text of the text of text of       |
| ChileCompre                                                                                                    | Benning Conference of the State State 100 State 100 Stat |

Una vez iniciada la sesión en Mercado Público, el usuario debe seguir los siguientes pasos:

- En el Home de Mercado Público, ubicar el Menú principal.
- Dentro del menú, seleccionar Botón "Subasta Inversa Electrónica".

|                                                                                                    | Hola, MARCELA PATR                                                                          | ICIA LATORRE OPAZI | O Unidad: SODIMAC       | S.A CONVENIOS MARCO        | Cerrar sesión ⊗ |
|----------------------------------------------------------------------------------------------------|---------------------------------------------------------------------------------------------|--------------------|-------------------------|----------------------------|-----------------|
| Administración 🤟 Documento Tributario 🗸 Contratos 🗸 Licitaciones                                                   | ✓ Convenio Marco Compra Ágil Orden de Compra ✓ Mis Pagos ✓ Trato D                          | Directo Reclamo:   | s Gestión 🗸             | ubasta Inversa Electrónica |                 |
| Acciones pendientes @                                                                                              |                                                                                             |                    | Noticias                | Res Notificaciones         |                 |
| 1<br>Orden de compra pendiente de acestación<br>en Orden de Compra 5190-227-8225                                   | 3<br>Salecturul de cancerlación de orden de comora<br>en Orden de Compra<br>en Licitaciónes | orivada            |                         |                            |                 |
| • HÁBIL<br>SODIMAC S.A.<br>96.792.430 K                                                                            | Oportunidades de negocio recomendadas 🛛 🖗                                                   | 0                  | Ver listado completo    | <b>Y</b> Filtros           |                 |
| Ver Ficha de proveedor                                                                                             | Nombre                                                                                      | Mecanismo          | Presupuesto             | Fecha Cierre               |                 |
| Estado de habilidad: Hábil @<br>Estar hábil te permite contratar con los distintos                                 | MANTENCIÓN DE CUBIERTAS PARA EST. EDUCACIONALES                                             | Licitación (LE)    | \$ 68.433.472           | 16-06-2025                 |                 |
| organismos del Estado. La habilidad se calcula de<br>forma diaria y automática.<br>Revisar detalle de mi habilidad | REPUESTOS VARIOS TRANSPORTE VERTICAL 2-19057-19028-19027-19028-19032 ECU                    | Licitación (LE)    | Entre 100 y 1000<br>UTM | 13-06-2025                 |                 |
| Mantén tus datos actualizados                                                                                      | ADQUISICIÓN DE TERMOS ELECTRICOS PARA CMN TILTIL                                            | Licitación (LE)    | \$ 15.000.000           | 09-06-2025                 |                 |

Al presionar dicho botón, será redirigido a la Plataforma genérica – Subasta en línea, Deberá elegir la unidad nuevamente para llegar a vista buscador:

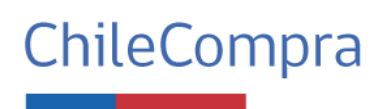

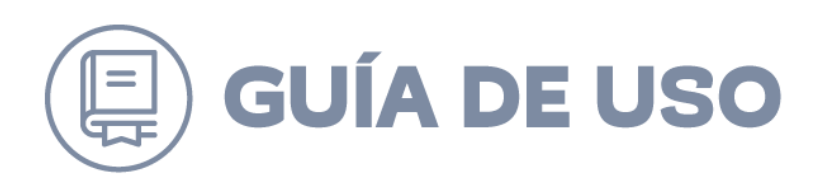

| seleccionar-unidad-pg-pre.mercadopublico.cl/#access_token=eyJraWQiOil4elNiUzBWcTYrU | EMya1FUZGInVFFFRFNva0ZJS0ImN2dndnVFekptSIhnPSIsImFsZyl6IJTM | jU2In0.eyJzdWliOiJjNGQ4NTC |
|-------------------------------------------------------------------------------------|-------------------------------------------------------------|----------------------------|
|                                                                                     |                                                             |                            |
|                                                                                     |                                                             |                            |
|                                                                                     |                                                             |                            |
|                                                                                     |                                                             |                            |
|                                                                                     |                                                             |                            |
|                                                                                     | Seleccione su unidad                                        |                            |
|                                                                                     | SODIMAC S.A.                                                |                            |
|                                                                                     | SODIMAC SA - LICITACIONES                                   |                            |
|                                                                                     | SODIMAC S.A CONVENIOS<br>MARCO                              |                            |
|                                                                                     | SODIMAC S.A TRATOS<br>DIRECTOS                              |                            |
|                                                                                     | SODIMAC S.A CONTRATOS DE<br>SUMINISTRO                      |                            |
|                                                                                     |                                                             |                            |

Ya elegida la unidad, entrará al buscador, en el cual podrá revisar todos los procesos disponibles:

# 3. Módulo de Subasta Inversa Electrónica

Una vez dentro del módulo de Subasta Inversa se visualizará lo siguiente:

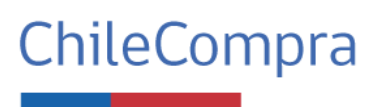

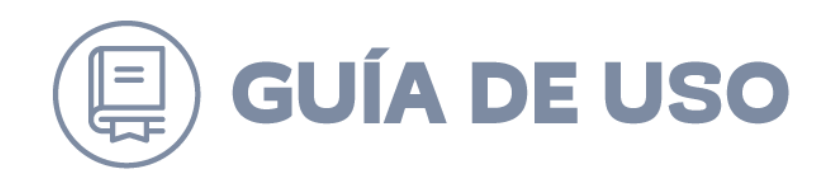

| Oportunidades de negocio reco                                                                                                | omendadas                                                   |                                     |                                                                                                    |                                        |
|----------------------------------------------------------------------------------------------------|-------------------------------------------------------------|-------------------------------------|----------------------------------------------------------------------------------------------------|----------------------------------------|
| Buscador oportunidades de negocio Palabra clave o Número del proceso Buscar Q Buscar Q Ir a editar rubros Ir a editar rubros |                                                             |                                     | In las recomendaciones?<br>aciones que se visualizan están<br>os sociados a tu empresa.<br>a incluir más oportunidades en |                                        |
| Existen 1 resultados para tu búsqueda                                                                                        |                                                             |                                     |                                                                                                    | <u>Descargar resultados en excel</u> ↓ |
| Ordenar por<br>Publicadas más recientes ~                                                                                    | Procesos de compra publicados                               |                                     |                                                                                                    |                                        |
|                                                                                                    | Publicada recibiendo ofertas                                |                                     |                                                                                                    |                                        |
| Filtrar por                                                                                                    | 6153-3-SIE25<br>Proceso de Prueba instructivo - Lubricantes | Publicada el<br>09/06/2025<br>16:14 | Finaliza el<br>09/07/2025<br>15:00                                                                                        | Presupuesto estimado<br>\$ 50.000.000  |
| Fecha de cierre                                                                                                    | Revisar detalle →                                           |                                     |                                                                                                    |                                        |
| Este mes                                                                                                    |                                                             |                                     |                                                                                                    |                                        |
| Próximo mes                                                                                                    |                                                             |                                     |                                                                                                    |                                        |
| 3 meses o mas                                                                                                    |                                                             |                                     |                                                                                                    |                                        |
| Estado de la Subasta Inversa Electrónica 🗸 🗸                                                                                 |                                                             |                                     |                                                                                                    |                                        |
|                                                                                                    |                                                             |                                     |                                                                                                    |                                        |
|                                                                                                    |                                                             |                                     |                                                                                                    |                                        |
|                                                                                                    |                                                             |                                     |                                                                                                    |                                        |

Para revisar/ ofertar deberá presionar "Revisar detalle". Una vez dentro del panel podrá revisar toda la información, descargar bases y revisar los hitos del proceso

|                                                                                                    | PUBLICADO |
|----------------------------------------------------------------------------------------------------|-----------|
|                                                                                                    |           |
| 6133-3-8625                                                                                                    |           |
| Proceso de Prueba instructivo - Lubricantes Canada de Canada de Ca |           |
| Acá pueden describit el resumen de su compra, y todo lo importante y relevante para el proceso.                                                                                                    |           |
| Direccion de Compras Publicas de Carabienos Presupues depuelle                                                                                                    |           |
| Descargat bases en PDF Ver discuttention 64 processo \$50,000,000                                                                                                    |           |
| Olerter                                                                                                    |           |
|                                                                                                    |           |
|                                                                                                    |           |
| Resumen                                                                                                    |           |
| Preguntas y Respuestas Notificaciones Cronograma                                                                                                    |           |
| 📪 Apertura y evaluación Revisa las notificaciones del sistema Revisa y establece las ficebas clave para los eventos de to proceso de compra                                                                                                    |           |
| 🕉 there are the 0 hottactones rectalas Ver notificaciones Ir al convegana                                                                                                    |           |
| ZV seema a russ                                                                                                    |           |
| R Adjudicación                                                                                                    |           |
| Redanos Productos o servicios                                                                                                    |           |
| Dejar un reclamo sobre esta licitación Revise los productos o servicios solicitados en esta licitación                                                                                                    |           |
| Dojar un reclamo Ver productos o servicios                                                                                                    |           |

En el menú izquierdo tenemos los siguientes etapas o pasos (cada paso será detallado más adelante):

- Resumen
- Preguntas y Respuestas
- Apertura y evaluación
- Subasta en Línea

ChileCompra

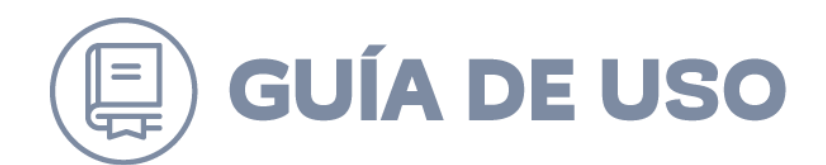

Adjudicación

## 4. Ofertar

Para proceder a ofertar a este proceso, proveedor debe estar 100% confirmado que participará, pues su oferta no podrá ser retirada una vez enviada.

Para ingresar a ofertar, debe presionar el botón "Ofertar" que aparece en Panel:

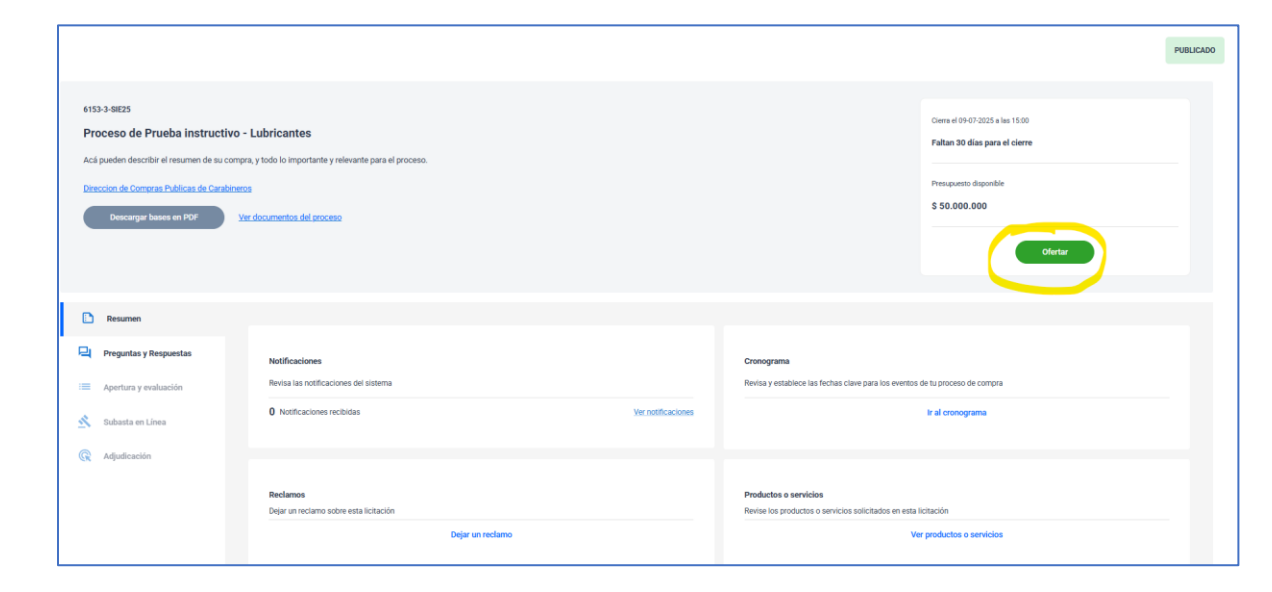

Aparecerá la información general que indicó el organismo comprador en la creación del proceso. Es muy importante que proveedores hayan leído correctamente las bases y revisado las respuestas antes de proceder a ofertar:

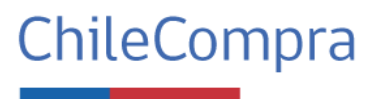

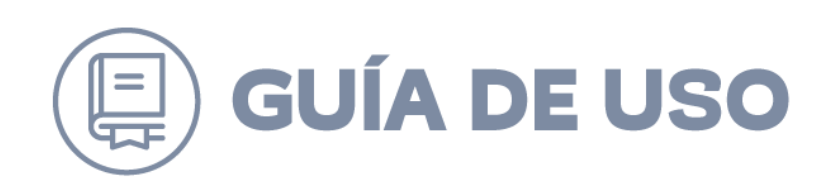

| MercadoPiblico                                 |                                                                                         | e                                                                                                |
|------------------------------------------------|-----------------------------------------------------------------------------------------|--------------------------------------------------------------------------------------------------|
| Información general                            |                                                                                         |                                                                                                  |
|                                                | Nombre                                                                                  | Process de Prueba instructivo - Lubicantes                                                       |
| Productos y/o servicios de esta<br>subasta     | Moneda                                                                                  | cup                                                                                              |
| 1 Direcciones                                  | Estimación en base a                                                                    | Presquesto disponible                                                                            |
| () Documentación requerida                     | Tipo de producto                                                                        | Bines                                                                                            |
| <ol> <li>Requisitos administrativos</li> </ol> | ¿Requiere toma de razón de la<br>Contraloria General de la<br>Republica?                | Ho                                                                                               |
| <ol> <li>Criterios de admisibilidad</li> </ol> | Presupuesto                                                                             | 500000                                                                                           |
| () Garantías requeridas                        | ¿La oferta técnica será visible?                                                        | No, los anexos técnicos que envies serán privados                                                |
| () Cléusulas                                   | Fuente de financiamiento                                                                | Presqueeto disponible                                                                            |
| () Resumen y envío de oferta                   | Tipo de entrega                                                                         | Inmediata                                                                                        |
|                                                | Descripción                                                                             | Aciá pueden describir el resumen de su compra, y todo lo importante y relevante para el proceso. |
|                                                | Tipo de bienes                                                                          | 4                                                                                                |
|                                                | Antecedentes de tu oferta<br>Ingresa la información básica de tu<br>Nombre de tu oferta | oferta.                                                                                          |
|                                                | Oferta de prueba                                                                        |                                                                                                  |
|                                                | Escribe un nombre claro y conciso para                                                  | sudera 16/200                                                                                    |
|                                                | Descripción                                                                             |                                                                                                  |
|                                                | orer ca ue proesa                                                                       |                                                                                                  |
|                                                | Escribe las características de tu oferta                                                | 16302                                                                                            |
|                                                |                                                                                         | $\sim$                                                                                           |
|                                                |                                                                                         | Éther. Dates guardedes entreament     Counder                                                    |
|                                                |                                                                                         |                                                                                                  |

Debe ingresar el Nombre y Descripción de la oferta

(siempre presionar el botón guardar y siguiente)

#### 4.1 Productos y/o servicios de esta subasta:

Entregar su primera oferta. El comprador NO podrá visualizar su oferta económica, esto es sólo de resguardo para la subasta en línea, para que los proveedores comiencen la puja con su primera oferta, la que podrán ir mejorando respecto a la oferta ganadora, siempre y cuando su empresa esté en condiciones de entregar mejores valores.

El monto a subastar es el total, considerando el despacho e IVA:

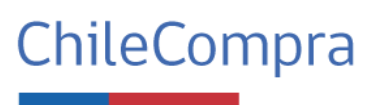

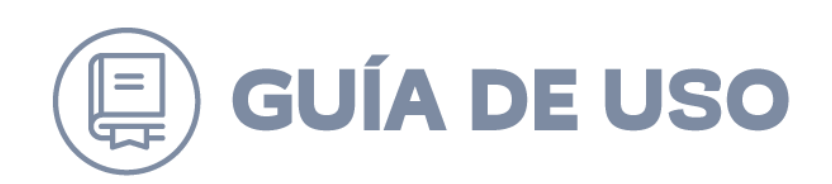

| MercadoPúblico                  |                                                                                                    |                                       |
|---------------------------------|----------------------------------------------------------------------------------------------------|---------------------------------------|
| Información general             | 0 Labricantes de uso general (006: 15121520)   1000                                                                                                    |                                       |
| Productos y/o servicios de esta | Especificaciones declaradas por el organismo compredor                                                                                                    |                                       |
| subasta                         | Se requiere la adquisición de 1000 unidades de Lubricante tipo XYZ de 1000 ML con especificaciones 123.                                                        |                                       |
| Direcciones                     | La entrega deberá ser realizada en las oficinas de Carabineros en Ar. Carabineros 123, Santiago, dentro de los primeros 5 días hábiles post aceptación de OC.  |                                       |
| Documentación requerida         | Puede indicar la información que desee en este formulario y adjuntar documentos si estima necesario, sólo para este ejempio cargaré una ficha técnica ejempio. |                                       |
| Requisitos administrativos      |                                                                                                    |                                       |
| Criterios de admisibilidad      | Documentos de referencia ingresados por el organismo compredor                                                                                                 |                                       |
| Garantias requeridas            | Cocumento de Lavieba J. Ficha. Teorica adf                                                                                                    |                                       |
| Cláusulas                       |                                                                                                    |                                       |
| Resumen y envío de oferta       | Offerta por unidad para este item Subtotal del Item<br>\$ 38.900 \$ \$38.900.000                                                                               |                                       |
|                                 | Access Las Esculfaciols e mi altra<br>Despetito 2 10000 Con                                                                                                    | v                                     |
|                                 | Resumen de la oferta<br>Sadesal<br>Degesiño<br>Importos<br>111.01                                                                                              | \$38,900.00<br>\$150.00<br>\$7.391.00 |
|                                 | Mento total                                                                                                    | \$ 46.441.00                          |
|                                 |                                                                                                    | Guarder                               |

En caso de este ejemplo, se tenía que el presupuesto disponible eran 50.000.000 CLP y este proveedor ofertó el total de 46.441.000 CLP, que será su primera oferta en caso de que quede **admisible** en la etapa de evaluación.

#### 4.2 Direcciones

Es sólo informativo, no debe completar nada:

| Información general     Productos y/o servicios de esta | Direcciones                                                                                                    |
|---------------------------------------------------------|----------------------------------------------------------------------------------------------------|
| Direcciones                                             | Direcciones del proceso<br>Revisa la información de direcciones de entrega o ejecución del servicio para este proceso de compra. |
| Documentación requenda     Requisitos administrativos   | Directones                                                                                                    |
| Criterios de admisibilidad     Garantias requeridas     | Arc Garabinero 123, Santiago.<br>Información respecto de la entrega en caso de ser requerido                                     |
| Cléusules     Resumen y envío de oferta                 |                                                                                                    |
|                                                         | Vuluer Signees                                                                                                    |
|                                                         |                                                                                                    |
|                                                         |                                                                                                    |

4.3 Documentación requerida

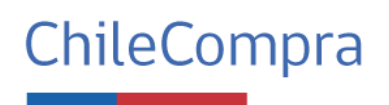

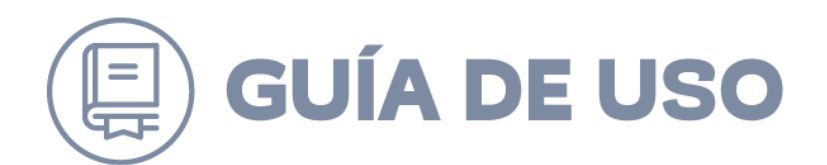

Acá deberá cargar la totalidad de documentación técnica exigida por el comprador, que para casos de este ejemplo son:

| ~                    | Información general                        |                                                                                                    |
|----------------------|--------------------------------------------|----------------------------------------------------------------------------------------------------|
| <ul> <li></li> </ul> | Productos y/o servicios de esta<br>subasta | Documentación requerida                                                                            |
| <ul> <li></li> </ul> | Direcciones                                | Cargar documentos<br>Revisa los antecedentes solicitados que se utilizarán para evaluar tu oferta. |
| 1                    | Documentación requerida                    |                                                                                                    |
| •                    | Requisitos administrativos                 | Patente Vigente                                                                                    |
|                      | Criterios de admisibilidad                 | Subir archivos                                                                                     |
|                      | Garantías requeridas                       |                                                                                                    |
|                      | Cláusulas                                  | Ficha técnica producto ofrecido OK<br>Ficha técnica producto ofrecido OK                           |
| •                    | Resumen y envío de oferta                  | Subir archivos 👲                                                                                   |
|                      |                                            |                                                                                                    |
|                      |                                            |                                                                                                    |
|                      |                                            |                                                                                                    |
|                      |                                            |                                                                                                    |

Y se irán cargando para que visualice su correcta carga en sistema:

| <ul> <li>Información general</li> <li>Productos y/o servicios de esta</li> </ul> | Documentación requerida                                                                            |            |
|----------------------------------------------------------------------------------|----------------------------------------------------------------------------------------------------|------------|
| Substa     Direcciones     Documentación requerida                               | Cargar documentos<br>Revisa los antecedentes solicitados que se utilizarán para evaluar tu oferta. |            |
| Requisitos administrativos                                                       | Patente Vigente Patente Vigente                                                                    |            |
| Criterios de admisibilidad     Garantías requeridas                              | Subir archivos 👲                                                                                   | Acciones   |
| Cléusulas     Resumen y envio de oferta                                          | Droumento, de, prueba ú, Separte, para, evaluación polí                                            | Eliminar 📋 |
|                                                                                  | Ficha técnica producto ofrecido OK<br>Ficha técnica producto ofrecido OK                           |            |
|                                                                                  | Nombre                                                                                             | Acciones   |
|                                                                                  | -koornento, de priveba, 3,500 tite, para, Evaluación, od                                           | Eliminar 🗖 |
|                                                                                  |                                                                                                    |            |
|                                                                                  |                                                                                                    |            |

(Guarda y siguiente)

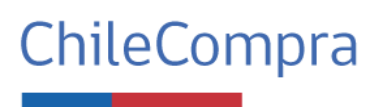

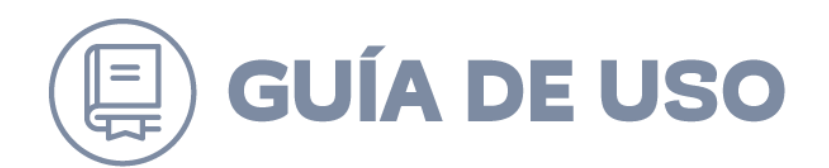

#### 4.4 Requisitos administrativos

Aparecerá la información que se solicitará cuando se adjudique, y deberá cargar los documentos obligatorios Administrativos:

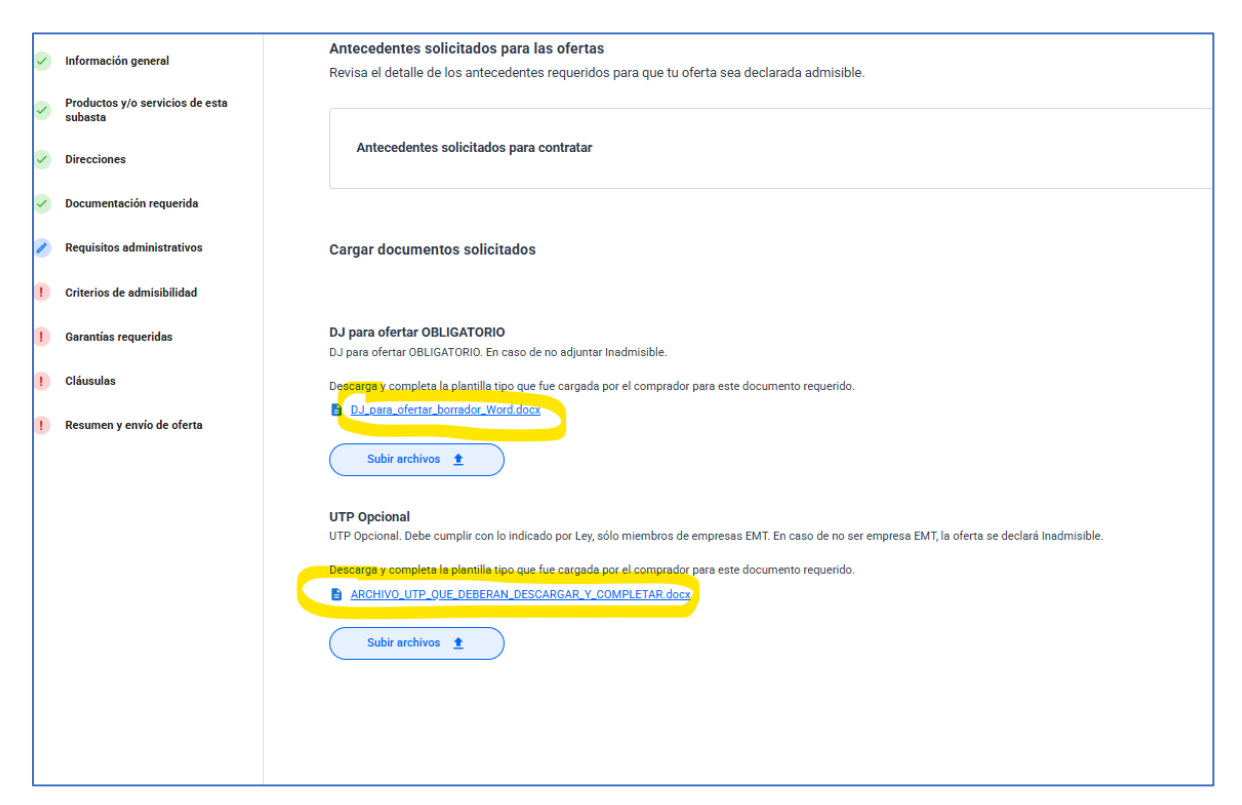

La DJ para ofertar es OBLIGATORIA. Debe descargar la planilla, completarla, firmarla y luego volver a subir.

Mismo caso para UTP (Opcional), en caso de que su empresa entregue una oferta como Unión temporal de Proveedores, deberá completar el documento con la información de cada integrante. Información que luego será revisada por el Organismo Comprador y, según la actualización de la ley de compras, todos los integrantes deberán ser Empresas de Menor Tamaño (EMT). En caso de que alguna empresa NO pertenezca a esta categoría, su oferta será declarada como inadmisible.

Para el caso de este ejemplo, se tiene que es empresa individual, por lo que sólo se cargó la DJ para ofertar firmada:

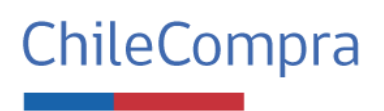

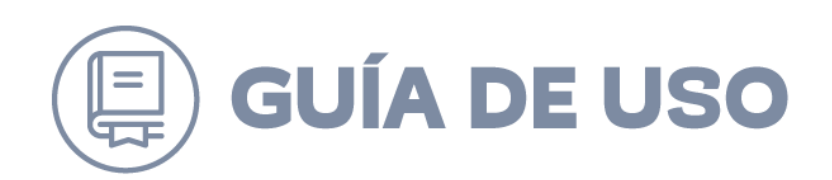

| <ul> <li>Información general</li> </ul>                                                                                                    | Cargar documentos solicitados                                                                                                    |  |  |  |
|----------------------------------------------------------------------------------------------------|----------------------------------------------------------------------------------------------------|--|--|--|
| <ul> <li>Productos y/o servicios de esta subasta</li> <li>Direcciones</li> <li>Documentación requerida</li> <li>Requisitos administrativos</li> </ul> | DJ para ofertar OBLIGATORIO DJ para ofertar OBLIGATORIO DJ para ofertar OBLIGATORIO DEscurga y completa la plantilla tipo que fue cargada por el comprador para este documento requerido. DL cara ufertar lorador. Word deco Suble anchivos                                                                                                    |  |  |  |
| <ol> <li>Criterios de admisibilidad</li> </ol>                                                                                                    | Nombre Acciones                                                                                                    |  |  |  |
| Garantias requeridas     Cláusulas                                                                                                    | Centranor Jurida Jera, cêtres, estoredores est                                                                                                    |  |  |  |
| 1) Resumen y envío de oferta                                                                                                    | UTP Opcional UTP Opcional UTP Opcional UTP Opcional UTP Opcional Dete cumple con lo indicado por Ley, sólo miembros de empresas EMT. En caso de no ser empresas EMT, la oferta se declará inadmisible. Descurga y completa la plantilla tipo que fue cargada por el comprador para este documento requerido. ADENVO.UTP. OUR DERERAN DESCARDAR Y. FOMPLETAR docu Subbr archivos |  |  |  |

#### 4.5 Criterios de admisibilidad

Sección sólo informativa, les recuerda los criterios que tendrán para pasar a "admisible" y poder continuar con proceso. En caso de este ejemplo:

| Información general                                             |                                                                                                    |
|-----------------------------------------------------------------|----------------------------------------------------------------------------------------------------|
| <ul> <li>Productos y/o servicios de esta<br/>subasta</li> </ul> |                                                                                                    |
| Direcciones                                                     | Evaluación de admisibilidad de las ofertas<br>Revisa los criterios que se utilizarán para evaluar los requisitos técnicos y administrativos de tu oferta. |
| <ul> <li>Documentación requerida</li> </ul>                     |                                                                                                    |
| Requisitos administrativos                                      | Criterios de admisibilidad                                                                                                    |
| 🖉 Criterios de admisibilidad                                    | Serán admisibles todas las ofertas que cumplan con el 100% de lo solicitado, es decir:                                                                    |
| [] Garantías requeridas                                         | Requisitos Técnicos:                                                                                                    |
| () Cláusulas                                                    | Patente Vigente     - Ficha técnica OK con lo solicitado                                                                                                  |
| () Resumen y envío de oferta                                    |                                                                                                    |
|                                                                 | Requisitos Administrativos:                                                                                                    |
|                                                                 | - DJ para ofertar OBLIGATORIA                                                                                                    |
|                                                                 | - Garantía de seriedad de la oferta Ok con lo exigido                                                                                                    |
|                                                                 | - Documento UTP Ok (opcional) con verificación que todos los integrantes pertenecen a empresas EMT (empresas de menor tamaño).                            |
|                                                                 | 10Ps. cumplimiente                                                                                                    |
|                                                                 | En caso de incurrier nicumplimiento en a lo menos un (1) documento, su empresa será declarada como inadmisible y no podrá continuar con el proceso        |
|                                                                 |                                                                                                    |
|                                                                 |                                                                                                    |
|                                                                 |                                                                                                    |
|                                                                 |                                                                                                    |
|                                                                 |                                                                                                    |
|                                                                 |                                                                                                    |
|                                                                 |                                                                                                    |

#### 4.6 Garantías requeridas

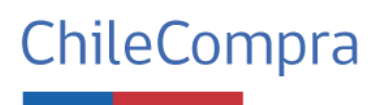

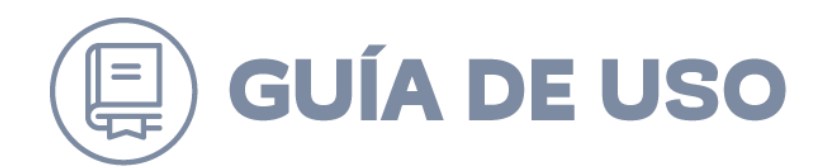

Se indicará la información que debe cumplir las garantías exigidas (las cuales irán en bases de todas formas), y el espacio para cargar sólo la Garantía de seriedad de la Oferta electrónica:

| Información general                            | Garantía de Seriedad de la Oferta                                                   |
|------------------------------------------------|-------------------------------------------------------------------------------------|
| Productos y/o servicios de esta<br>subasta     | Beneficiario: Carabineros de Chile                                                  |
| Direcciones                                    | Rut Beneficiaris 33.33333333                                                        |
|                                                | organismo público), de conformidad con los establecido en las bases de licitación." |
| <ul> <li>Documentación requerida</li> </ul>    | Monix: 300.000 CLP<br>Versimentx: 31-2.025                                          |
| <ul> <li>Requisitos administrativos</li> </ul> |                                                                                     |
| Criterice de admisibilidad                     | Garania de fiel Cumplimiento del contrato                                           |
|                                                | Beneficiario: Carabineros de Chile                                                  |
| 🧭 Garantías requeridas                         | Rut Beneficiario: 33.33333-3<br>Glosz Para navanitzy et file crumoliniem de Na Na   |
| () Cláusulas                                   | Monto: 5% del monto del contrato                                                    |
| <ol> <li>Resumen y envío de oferta</li> </ol>  | Vencimiento: 31-31-2031                                                             |
|                                                |                                                                                     |
|                                                |                                                                                     |
|                                                | Cargar documentos solicitados                                                       |
|                                                |                                                                                     |
|                                                | Garantia seriedad de la oferta electrónica                                          |
|                                                | Genantia seriedad de la oferta electrónica                                          |
|                                                | Subir archivos 2                                                                    |
|                                                | Nombre Accines                                                                      |
|                                                |                                                                                     |
|                                                | Lander H. ELECTRONICA PRIMITA COT                                                   |
|                                                |                                                                                     |
|                                                |                                                                                     |

En caso de contar con Garantía de seriedad en físico, deberá hacerla llegar a la oficina de partes de la entidad, con la información que les hayan entregado en las bases de licitación.

#### 4.7 Clausulas

De carácter informativo. En esta sección, el organismo comprador incorporará el contenido de las bases, con el objetivo de que los proveedores puedan revisarlas nuevamente antes de presentar su oferta:

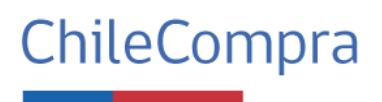

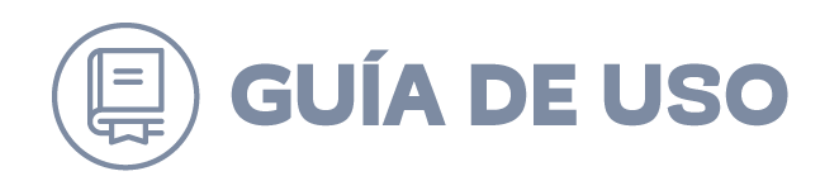

| Información general                         |                                                                                                    |
|---------------------------------------------|----------------------------------------------------------------------------------------------------|
| Productos y/o servicios de esta subasta     | Cláusulas                                                                                                    |
| Direcciones                                 | Cláusulas de este proceso de compra<br>Revisa las cláusulas asociadas a este proceso de compra.                                                                                                    |
| <ul> <li>Documentación requerida</li> </ul> |                                                                                                    |
| Requisitos administrativos                  | Cláusulas y requerimientos técnicos                                                                                                    |
| Criterios de admisibilidad                  | BASES ADMINISTRATIVAS TIPO                                                                                                    |
| 🧭 Garantías requeridas                      | SUBASTA INVERSA ELECTRÓNICA<br>Adquisición de Lubricantes - Carabineros de Chile                                                                                                    |
| 🧭 Cláusulas                                 |                                                                                                    |
| 1 Resumen y envío de oferta                 | 1. Antecedentes Generales<br>Carabineros de Chile, en su calidad de organismo público, requiere la adquisición de lubricantes para vehículos institucionales, en el marco de sus funciones operativas. La presente compra se realizará media<br>el mecanismo de Subasta Inversa Electrónica a través del sistema www.mercadopublico.cl. |
|                                             | 2. Objeto de la Licitación                                                                                                    |
|                                             | Adquisición de lubricantes para uso automotriz, con especificaciones técnicas detalladas en el Anexo Técnico. El objetivo es obtener el menor precio, manteniendo estándares de calidad certificados.                                                                                                    |
|                                             | 3. Monto Estimado y Forma de Pago                                                                                                    |
|                                             | Monto estimado: \$50.000 000 Pesos Chilenos                                                                                                    |
|                                             | Forma de pago: A 30 días desde la recepción conforme y recepción de factura debidamente emitida.                                                                                                    |
|                                             | 4. Requisitos del Proveedor                                                                                                    |
|                                             | Estar inscrito en el Registro de Proveedores del Estado.                                                                                                    |
|                                             | No encontrarse en causal de inhabilidad.                                                                                                    |
|                                             | Acreditar experiencia previa en venta de lubricantes o productos automotrices similares.                                                                                                    |
|                                             | Presentar tichas tecnicas y certificados de calidad del producto.                                                                                                    |
|                                             | 5. Requisitos de la Oferta Técnica                                                                                                    |

#### 4.8 Resumen y envío de oferta

En esta sección, el proveedor podrá visualizar toda la información ingresada, incluida la oferta económica y los documentos adjuntos, con el fin de revisarla nuevamente antes de realizar el envío definitivo

| Información general                            | Descripción                | Oferta de prueba            |          |               |              |
|------------------------------------------------|----------------------------|-----------------------------|----------|---------------|--------------|
| Productos y/o servicios de esta                | Nombre del oferente        | SODIMAC S.A CONVENIOS MARCO |          |               |              |
| subasta                                        | RUT                        | 96.792.430-K                |          |               |              |
| <ul> <li>Direcciones</li> </ul>                | Rezón social               | SODIMAC S.A.                |          |               |              |
| <ul> <li>Documentación requerida</li> </ul>    |                            |                             |          |               |              |
| <ul> <li>Requisitos administrativos</li> </ul> |                            |                             |          |               |              |
| Criterios de admisibilidad                     | Productos y/o servicios s  | olicitados                  |          |               |              |
| Garantias ranuaridas                           |                            |                             |          |               |              |
| - Constituto reductions                        | Lubricantes de uso general |                             | \$38.900 | 1000 unidades | \$38.900.000 |
| Cléusulas                                      | Despacho                   |                             |          |               | \$150.000    |
| Resumen y envío de oferta                      | Impuestos                  |                             |          |               | \$7.391.000  |
|                                                | 19% IVA                    |                             |          |               | \$46 441 000 |
|                                                |                            |                             |          |               |              |
|                                                | Documentos de oferta       |                             |          |               |              |
|                                                |                            |                             |          |               |              |
|                                                | Nombre                     |                             |          |               |              |
|                                                | GARANTIA_ELECTRONICA       | _PRUEBA.pdf                 |          |               |              |
|                                                | Documento de prueba 2      | Soporte_para_evaluacion.pdf |          |               |              |
|                                                |                            |                             |          |               |              |
|                                                | Dectaráción_Jurada_para_   | ofertar_proveedores.pdf     |          |               |              |
|                                                | Documento_de_prueba_3_     | Soporte_para_Evaluación.pdf |          |               |              |
|                                                | Reguisitos                 |                             |          |               |              |
|                                                |                            |                             |          |               |              |

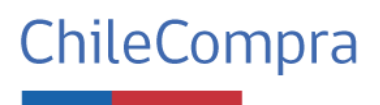

Página 14 de 27

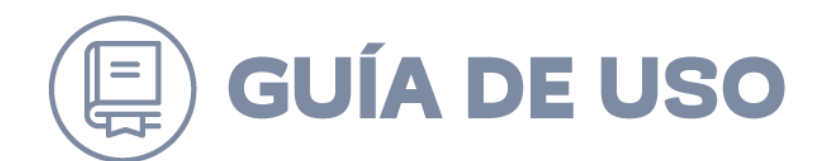

Se recomienda tomar una captura de esta pantalla, para su soporte de oferta.

|                | Oferta enviada con éxito                  |
|----------------|-------------------------------------------|
| Núm            | ero: 44eabfd7-4d92-4c81-9bb3-087f4921d037 |
| Nombre         | Oferta de prueba                          |
| Descripción    | Oferta de prueba                          |
| Monto ofertado | \$46.441.000                              |
| Fecha de envío | 09-06-2025                                |
|                | Ir al panel de la subasta                 |
|                | Volver al inicio                          |
|                |                                           |

Al presionar "Enviar oferta", se desplegará el comprobante de envío de oferta:

Se recuerda que la oferta NO PODRÁ ser retirada. Por favor ofertar con seriedad en el proceso.

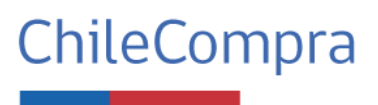

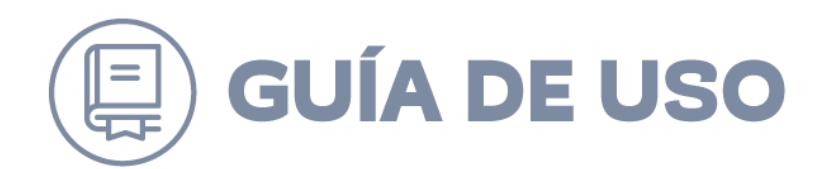

## 4 Etapas o pasos

Como se mencionó en la clausula 3 "Módulo de Subasta Inversa Electrónica", el panel muestra un menú al lado izquierdo que detalla los pasos de este proceso:

#### 5.1 Resumen

En esta sección podrá visualizar las notificaciones recibidas, revisar el cronograma del proceso de compra, ingresar reclamos al proceso (será redirigido al Centro de Ayuda de Mercado Público), revisar los productos o servicios solicitados y revisar los documentos adjuntos en este proceso de compra.

#### 5.2 Preguntas y respuestas

Presionar ícono "Preguntas y Respuestas" – Ver preguntas y respuestas:

|                                                                                                    |                                                                                                    |                   |                                                                                    |                                                                                                    | PUBLICADO |
|----------------------------------------------------------------------------------------------------|----------------------------------------------------------------------------------------------------|-------------------|------------------------------------------------------------------------------------|----------------------------------------------------------------------------------------------------|-----------|
|                                                                                                    |                                                                                                    |                   |                                                                                    |                                                                                                    |           |
| 6153-3-8825<br>Proceso de Prueba instructivo<br>Acá pueden describir el resumen de su comp<br>Descolan de Compris Fublicas de Cranterer<br>Descongar bases en PDF | - Lubricantes<br>yra, y todo lo importante y relevante para el proceso.<br>28<br>in: documentos del arcceso |                   |                                                                                    | Cens el 09-07-2025 a los 18:00<br>Fattos 30 días para el cierre<br>Presupuesto dispontile<br>5 50.000.000<br>Cótestar |           |
| Resumen                                                                                                    |                                                                                                    |                   |                                                                                    |                                                                                                    |           |
| Preguntas y Respuestas     Apertura y evaluación     Subbasta en Línea                                                                                            | Notificaciones<br>Revisa las notificaciones del sistema<br>O Inotificaciones recibilas                      | Vernotificaciones | Cronograma<br>Revisa y establece las fechas clave para los eventos                 | de turnoeso de compra<br>Ir al cronograma                                                                             | _         |
| C Adjudicación                                                                                                    | Recianos<br>Dejar un reciano sobre esta licitación<br>Dejar un reciano                                      |                   | Productos o servicios<br>Revise los productos o servicios solicitados en esta<br>W | icitación<br>r productos o servicios                                                                                  | -         |

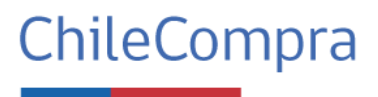

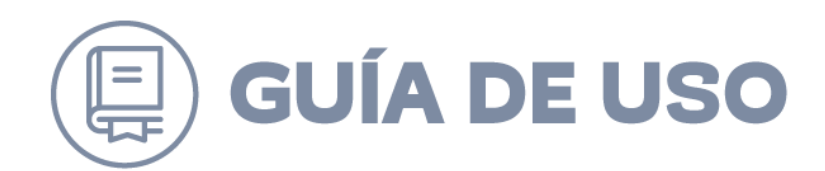

| 6153-3-SIE25                               |                                                                                |
|--------------------------------------------|--------------------------------------------------------------------------------|
| Proceso de Prueba instructivo              | - Lubricantes                                                                  |
| Acá pueden describir el resumen de su comp | ra, y todo lo importante y relevante para el proceso.                          |
| Direccion de Compras Publicas de Carabiner | 25                                                                             |
| Descargar bases en PDF                     | er documentos del proceso                                                      |
|                                            |                                                                                |
|                                            |                                                                                |
|                                            |                                                                                |
| Resumen                                    |                                                                                |
| Preguntas y Respuestas                     | Preguntas y Respuestas                                                         |
| i Apertura y evaluación                    | Ingresa y revisa las preguntas que han sido enviadas a este proceso de compra. |
| Subasta en Línea                           | Ver preguntas y respuestas                                                     |
| R Adjudicación                             |                                                                                |
|                                            |                                                                                |
|                                            |                                                                                |
|                                            |                                                                                |

Deberá ingresar sus preguntas lo más detallado posible, donde puede identificar de que tipo (categoría) son (Técnica, Administrativa y/o Económica), para este ejemplo dejaremos una de cada tipo:

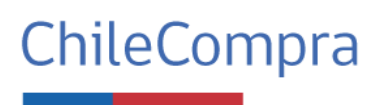

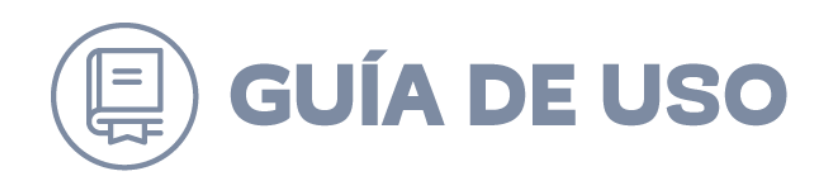

| signer une categoria facilitati a loganitation<br>regunta<br>greas to pregunta braits el dia 14.06-2025 a las 15.00 km.<br>No realices preguntas hasta el dia 14.06-2025 a las 15.00 km.<br>No realices preguntas con contenido calumnioso y/o injurioso que infrirjan la finalidad del módulo.<br>Enviar pregunta<br>Pregunta con contenido calumnioso y/o injurioso que infrirjan la finalidad del módulo.<br>Enviar preguntas con contenido calumnioso y/o injurioso que infrirjan la finalidad del módulo.<br>Enviar preguntas con contenido calumnioso y/o injurioso que infrirjan la finalidad del módulo.<br>Enviar pregunta<br>Enviar preguntas con contenido calumnioso y/o injurioso que infrirjan la finalidad del módulo.<br>Enviar pregunta<br>Enviar preguntas que ha recibido este processo por parte de todos los proveedores.<br>Rumero Categoría Preguntas que ha recibido este proceso por parte de todos los proveedores.<br>Número Categoría Pregunta que ha recibido este proceso por parte de todos los proveedores.<br>Número Categoría Pregunta que ha recibido este proceso (debe ser una frase mayor a 10 caracteres) 09-06-2025 16.40<br>Administrativa Probando preguntas económicas (debe ser una frase mayor a 10 caracteres) 09-06-2025 16.40<br>Conómica Probando el foro 123 09-06-2025 16.40<br>Conómica Probando el foro 124 09-06-2025 16.40<br>Conómica Precha de moto de todo in todo conómicas (debe ser una frase mayor a 10 caracteres) 09-06-2025 16.40<br>Conómica Probando el foro 124 09-06-2025 16.40<br>Conómica Probando el foro 124 09-06-2025 16.40<br>Conómica Precha de moto de todo in todo conómicas (debe ser una frase mayor a 10 caracteres) 09-06-2025 16.40<br>Conómica Probando el foro 124 09-06-2025 16.40<br>Conómica Probando preguntas económicas (debe ser una frase mayor a 10 caracteres) 09-06-2025 16.40<br>Conómica Probando el foro 124 09-06-2025 16.40<br>Conómica Probando el foro 125 09-06-2025 16.40<br>Conómica Probando el foro 124 09-06-2025 16.40<br>Conómica Probando el foro 124 09-06-2025 16.40<br>Conómica Probando el foro 124 09-06-2025 16.40<br>Conómica Probando el foro 124 | Técnica                               | ~                                                                                                    |                                                                                                    |                                                  |                                              |
|----------------------------------------------------------------------------------------------------|---------------------------------------|----------------------------------------------------------------------------------------------------|----------------------------------------------------------------------------------------------------|--------------------------------------------------|----------------------------------------------|
| regura gres u pregurta lo más detallada posible para ser contestada por el organismo comprador 0/2000  Puedes realizzar pregurtas hasta el día 14-06-2025 a las 15:00 hrs. No realices pregurtas concontenido calumnioriso que infrinjan la finalidad del módulo. Enviar pregurta  Pregurta S enviadas a este proceso ste se el listado de todas las preguntas que ha recibildo este proceso por parte de todos los proveedores. Buccar   Namero  Categoría  Probando preguntas técnicas (debe ser una fase mayor a 10 caracteres)  Probando el foro 123  Conómica  Probando el foro 123  Predenta envio ↓  Predenta envio ↓  Predenta envio ↓  Predenta envio ↓  Probando el foro 123  Probando el foro 123  Predenta envio ↓  Predenta envio ↓  Predenta envio ↓  Predenta envio ↓  Predenta envio ↓  Probando el foro 123  Predenta envio ↓  Predenta envio ↓  Pr                                                 | signar una catego<br>omprador su resp | oría facilitará al organismo<br>ouesta                                                                  |                                                                                                    |                                                  |                                              |
| presa tu pregunta lo más detailada posible para ser contestada por el organismo comprador 2000   Puedes realizar preguntas tast el día 14-06-2025 a las 15:00 hrs.<br>No realices preguntas con contenido calumnioso y/o injurioso que infrinjan la finalidad del módulo.<br>Enviar pregunta   Enviar pregunta   Pregunta   Enviar preguntas con contenido calumnioso y/o injurioso que infrinjan la finalidad del módulo.   Enviar pregunta   Pregunta   Enviar preguntas con contenido calumnioso y/o injurioso que infrinjan la finalidad del módulo.   Enviar pregunta   Pregunta   Enviar preguntas con contenido calumnioso y/o injurioso que infrinjan la finalidad del módulo.   Enviar pregunta   Pregunta Enviadas a este proceso por parte de todos los proveedores.   Enviar preguntas que ha recibildo este proceso por parte de todos los proveedores.   Pregunta   Número   Categoría   Probando preguntas técnicas (debe ser una frase mayor a 10 caracteres)   09-06-2025 16:40   1   1   1   2   Administrativa   Probando el foro 123   09-06-2025 16:40   1   2   1   0   0   0   0   0   0   0   0   0   0   0   0   0   0   0   0   0   0   0   0   0   0   0   <                                                                                                    | regunta                               |                                                                                                    |                                                                                                    |                                                  |                                              |
| presa tu pregunta lo más detalleda posible para ser contestada por el organismo comprador 0/2000  Puedes realizar preguntas hasta el día 14-06-2025 a las 15.00hrs. Preventes preguntas con contenido calumnicoso y/o injurioso que infrinjan la finalidad del módulo.  Prever pregunta  Pregunta  Pregunta se el listado de todas las preguntas que ha recibido este proceso por parte de todos los proveedores.  Puer  Preder pregunta  Nimero  Categoría  Probando preguntas técnicas (debe ser una frase mayor a 10 caracteres)  Probando preguntas técnicas (debe ser una frase mayor a 10 caracteres)  Probando preguntas contenicas Probando preguntas contenicas Probando preguntas contenicas Probando preguntas contenicas Probando preguntas contenicas Probando preguntas contenicas Probando preguntas contenicas Probando preguntas contenicas Probando preguntas contenicas Probando preguntas contenicas Probando preguntas conten                                                                                                 |                                       |                                                                                                    |                                                                                                    |                                                  |                                              |
| genes at u pregunta lo más detallada posible para ser contestada por el organismo comprador       0/2000         • Puedes realizar preguntas con contenido calumnioso y/o injurioso que infrinjan la finalidad del módulo.          Enviar pregunta       Enviar preguntas con contenido calumnioso y/o injurioso que infrinjan la finalidad del módulo.          Enviar pregunta       Enviar preguntas con contenido calumnioso y/o injurioso que infrinjan la finalidad del módulo.          Enviar pregunta       Enviar pregunta       Buscar <ul> <li>Q</li> </ul> Número       Categoría       Pregunta técnicas (debe ser una frase mayor a 10 caracteres)       09-06-2025 16:40         1       Técnica       Probando el foro 123       09-06-2025 16:40         2       Administrativa       Prebando el foro 123       09-06-2025 16:40                                                                                                    |                                       |                                                                                                    |                                                                                                    |                                                  |                                              |
| Puedes realizar preguntas nasta el día 14-06-2025 a las 15:00hrs.<br>No realices preguntas con contenido calumnicos y/o injurioso que infrinjan la finalidad del módulo.         Enviar pregunta         Preguntas enviadas a este proceso<br>ste es el listado de todas las preguntas que ha recibildo este proceso por parte de todos los proveedores.         Número       Categoría       Pregunta         1       Técnica       Probando preguntas técnicas (debe ser una frase mayor a 10 caracteres)       09-06-2025 16:40         2       Administrativa       Probando el foro 123       09-06-2025 16:40         3       Económica       Pruebas preguntas económicas       09-06-2025 16:40                                                                                                    | gresa tu pregunta                     | a lo más detallada posible para ser c                                                                   | ontestada por el organismo comprador                                                                                                    |                                                  | 0/2000                                       |
| Enviar pregunta         Preguntas enviadas a este proceso         ste es el listado de todas las preguntas que ha recibido este proceso por parte de todos los proveedores.         Número       Categoría         récnica       Pregunta técnicas (debe ser una frase mayor a 10 caracteres)         0-06-2025 16:40         1       Técnica         2       Administrativa         1       Probando preguntas técnicas (debe ser una frase mayor a 10 caracteres)         2       Administrativa         2       Conómica         3       Económica                                                                                                    | Puedes I     No realig                | realizar preguntas hasta el día 1<br>c <b>es preguntas con contenido ca</b>                             | 14-06-2025 a las 15:00hrs.<br>a <b>lumnioso y/o injurioso</b> que infrinjan la finalidad del módulo.                                                                                                    |                                                  |                                              |
| Preguntas enviadas a este proceso         ste es el listado de todas las preguntas que ha recibido este proceso por parte de todos los proveedores.         Número       Categoría         Pregunta       Pregunta         1       Técnica         Probando preguntas técnicas (debe ser una frase mayor a 10 caracteres)       09-06-2025 16:40         2       Administrativa         Probando el foro 123       09-06-2025 16:40         3       Económica                                                                                                    | Enviar pr                             | regunta                                                                                                 |                                                                                                    |                                                  |                                              |
| Preguntas enviadas a este proceso por parte de todos los proveedores.         ste es el listado de todas las preguntas que ha recibido este proceso por parte de todos los proveedores.         Número       Categoría       Pregunta       Fecha de envío ↓         1       Técnica       Probando preguntas técnicas (debe ser una frase mayor a 10 caracteres)       09-06-2025 16:40         2       Administrativa       Probando el foro 123       09-06-2025 16:40         3       Económica       Pruebas preguntas económicas       09-06-2025 16:40                                                                                                    |                                       |                                                                                                    |                                                                                                    |                                                  |                                              |
| te es el listado de todas las preguntas que ha recibido este proceso por parte de todos los proveedores.<br>Número Categoría Pregunta Pregunta de todos los proveedores.<br>1 Cécnica Probando preguntas técnicas (debe ser una frase mayor a 10 caracteres) 09-06-2025 16:40<br>2 Administrativa Probando el foro 123<br>3 Económica Pruebas preguntas económicas                                                                                                    |                                       |                                                                                                    |                                                                                                    |                                                  |                                              |
| Número       Categoría       Pregunta       Pregunta       Fecha de envío ↓         1       Técnica       Probando preguntas técnicas (debe ser una frase mayor a 10 caracteres)       09-06-2025 16:40         2       Administrativa       Probando el foro 123       09-06-2025 16:40         3       Económica       Pruebas preguntas económicas       09-06-2025 16:40                                                                                                    | regunt                                | as enviadas a es                                                                                        | ste proceso                                                                                                    |                                                  |                                              |
| Número       Categoría       Pregunta       Fecha de envío ↓         1       Técnica       Probando preguntas técnicas (debe ser una frase mayor a 10 caracteres)       09-06-2025 16:40         2       Administrativa       Probando el foro 123       09-06-2025 16:40         3       Económica       Pruebas preguntas económicas       09-06-2025 16:40                                                                                                    | Pregunt<br>ste es el lista            | as enviadas a es<br>ado de todas las preguntas                                                          | s <b>te proceso</b><br>que ha recibido este proceso por parte de todos los proveedores.                                                                                                    |                                                  |                                              |
| NúmeroCategoríaPreguntaFecha de envío ↓1TécnicaProbando preguntas técnicas (debe ser una frase mayor a 10 caracteres)09-06-2025 16:402AdministrativaProbando el foro 12309-06-2025 16:403EconómicaPruebas preguntas económicas09-06-2025 16:40                                                                                                    | <b>Pregunt</b> a<br>ste es el lista   | <b>as enviadas a es</b><br>ado de todas las preguntas                                                   | <b>ste proceso</b><br>que ha recibido este proceso por parte de todos los proveedores.                                                                                                    |                                                  |                                              |
| 1TécnicaProbando preguntas técnicas (debe ser una frase mayor a 10 caracteres)09-06-2025 16:402AdministrativaProbando el foro 12309-06-2025 16:403EconómicaPruebas preguntas económicas09-06-2025 16:40                                                                                                    | Pregunta<br>ste es el lista           | <b>as enviadas a es</b><br>ado de todas las preguntas                                                   | ste proceso<br>que ha recibido este proceso por parte de todos los proveedores.                                                                                                    | Buscar                                           | ٩                                            |
| 2       Administrativa       Probando el foro 123       09-06-2025 16:40         3       Económica       Pruebas preguntas económicas       09-06-2025 16:40                                                                                                    | Pregunta<br>ste es el lista<br>Número | as enviadas a es<br>ado de todas las preguntas<br>Categoría                                             | ste proceso<br>que ha recibido este proceso por parte de todos los proveedores.<br>Pregunta                                                                                                    | Buscar<br>Fecha de e                             | Q.<br>2nvío ↓                                |
| 3 Económica Pruebas preguntas económicas 09-06-2025 16:40                                                                                                    | Pregunta<br>ste es el lista<br>Número | as enviadas a es<br>ado de todas las preguntas<br>Categoría<br>Técnica                                  | ste proceso<br>que ha recibido este proceso por parte de todos los proveedores.<br>Pregunta<br>Probando preguntas técnicas (debe ser una frase mayor a 10 caracteres)                                                                                  | Buscar<br>Fecha de e<br>09-06-2025               | Q.<br>2011/0 ↓<br>5 16:40                    |
|                                                                                                    | Pregunta<br>ste es el lista<br>Número | as enviadas a es<br>ado de todas las preguntas<br>Categoría<br>Técnica<br>Administrativa                | ste proceso<br>que ha recibido este proceso por parte de todos los proveedores.<br>Pregunta Probando preguntas técnicas (debe ser una frase mayor a 10 caracteres) Probando el foro 123                                                                | Buscar<br>Fecha de e<br>09-06-2023<br>09-06-2023 | Q<br>2011/10 ↓<br>5 16:40<br>5 16:40         |
|                                                                                                    | Pregunta<br>ste es el lista<br>Número | as enviadas a es<br>ado de todas las preguntas d<br>Categoría<br>Técnica<br>Administrativa<br>Económica | Ste proceso         que ha recibido este proceso por parte de todos los proveedores.         Pregunta         Probando preguntas técnicas (debe ser una frase mayor a 10 caracteres)         Probando el foro 123         Pruebas preguntas económicas | Buscar<br>Fecha de e<br>09-06-2022<br>09-06-2022 | م<br>۲۳۷ίο↓<br>5 16:40<br>5 16:40<br>5 16:40 |

Las respuestas a cada pregunta serán publicadas por el organismo comprador en la fecha indicada en cronograma (resumen):

| Acá pueden describir el resumen de s | u compra, y todo lo importante y relevante para el proceso.    |                                                                                          |  |  |
|--------------------------------------|----------------------------------------------------------------|------------------------------------------------------------------------------------------|--|--|
| Direccion de Compras Publicas de Ca  | rabineros                                                      | Presupuesto disponible                                                                   |  |  |
| Descargar bases en PDF               | Ver documentos del proceso                                     | \$ 50.000.000                                                                            |  |  |
|                                      |                                                                | Ofertar                                                                                  |  |  |
|                                      |                                                                |                                                                                          |  |  |
| Resumen                              |                                                                |                                                                                          |  |  |
| Preguntas y Respuestas               |                                                                |                                                                                          |  |  |
|                                      | Notificaciones                                                 | Cronograma                                                                               |  |  |
| 🔲 Apertura y evaluación              | Revisa las notificaciones del sistema                          | Revisa y establece las fechas clave para los eventos de tu proceso de compra             |  |  |
| 🖄 Subasta en Línea                   | Subasta en Linea D Notificaciones recibidas Ver notificaciones |                                                                                          |  |  |
| R Adjudicación                       |                                                                |                                                                                          |  |  |
|                                      | Reclamos<br>Dejar un reclamo sobre esta licitación             | Productos o servicios<br>Revise los productos o servicios solicitados en esta licitación |  |  |
|                                      | Dejar un reclamo                                               | Ver productos o servicios                                                                |  |  |
|                                      | Documentos adjuntos en este proceso de comora                  |                                                                                          |  |  |

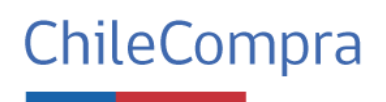

Página 18 de 27

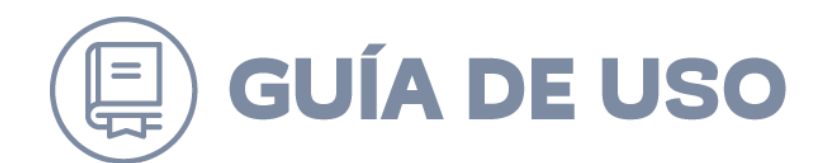

Llegada la fecha, dichas preguntas se cargarán en el sistema y adicionalmente, el comprador cargará la resolución que aprueba dichas preguntas y respuestas, los cuales serán cargados en Resumen – Documentos adjuntos en este proceso de compra:

|    | Resumen                |                                                                        |                    |                                                                                     |                                       |
|----|------------------------|------------------------------------------------------------------------|--------------------|-------------------------------------------------------------------------------------|---------------------------------------|
| Q  | Preguntas y Respuestas | Notificaciones                                                         |                    | Cronograma                                                                          |                                       |
| := | Apertura y evaluación  | Revisa las notificaciones del sistema                                  |                    | Revisa y establece las fechas clave para los eventos                                | de tu proceso de compra               |
| 2  | Subasta en Línea       | 0 Notificaciones recibidas                                             | Ver notificaciones |                                                                                     | Ir al cronograma                      |
| G  | Adjudicación           |                                                                        |                    |                                                                                     |                                       |
|    |                        | Reclamos<br>Dejar un reclamo sobre esta licitación<br>Dejar un reclamo |                    | Productos o servicios<br>Revíse los productos o servicios solicitados en esta<br>Ve | licitación<br>r productos o servicios |
|    |                        | Documentos adjuntos en este proceso de compra                          |                    |                                                                                     |                                       |
|    |                        | Nombre                                                                 | Correls            | ativo del documento                                                                 | Fecha del documento                   |
|    |                        | 3_DJs_Comision_evaluadora.pdf                                          | 69d42:             | 207-cd5a-4b39-aeb4-e4a1276bb768                                                     | 09-06-2025                            |
|    |                        | ARCHIVO_UTP_QUE_DEBERAN_DESCARGAR_Y_COMPLETAR.docx                     | a10e0r             | d9e-4554-4968-a398-27d4244e8cd7                                                     | 09-06-2025                            |
|    |                        | DJ_para_ofertar_borrador_Word.docx                                     | 9d365/             | 618-92e9-4f88-a206-a0354b2c7aca                                                     | 09-06-2025                            |

#### 5.3 Apertura y evaluación

Por la naturaleza de este mecanismo, no podrá visualizar información, sólo hasta que se adjudique dicho proceso. Una vez adjudicado, podrá visualizar apertura, oferentes, adjuntos, etc.

Los resultados de su admisibilidad los podrá visualizar en el Panel, sector notificaciones:

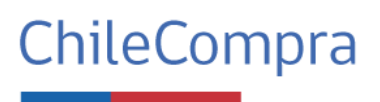

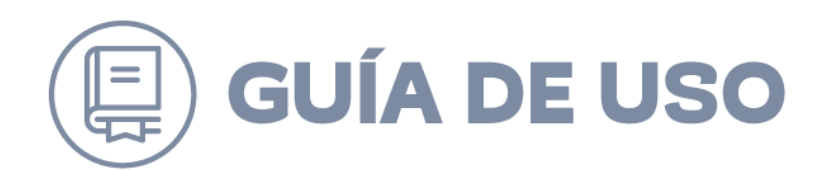

| Prueba I     | Negocio PGC - I         | Lubricantes 09-06                                                |              | Cierra el 09-07-2025 a las<br>Faltan 30 días para el | 14:00        |
|--------------|-------------------------|------------------------------------------------------------------|--------------|------------------------------------------------------|--------------|
| Prueba Neg   | ocio PGC - Lubricantes  | s 09-06                                                          |              |                                                      |              |
| Direccion de | e Compras Publicas de   | e Carabineros                                                    |              | Presupuesto disponible                               |              |
| Der          | _                       |                                                                  |              | \$ 50.000.000                                        |              |
|              | Notificaciones          |                                                                  |              | ×                                                    |              |
|              | Acción                  | Detalle                                                          | Fecha de not | ificación                                            |              |
| E Res        | Admisibilidad           | Has sido declarado admisible para este proceso                   | 09-06-2025   |                                                      |              |
| Preg         | *Las notificaciones rec | ibidas se mantendrán visibles durante todo el proceso de compra. |              |                                                      |              |
| i≡ Aper      |                         |                                                                  |              | Cerrar                                               | ave para los |
|              |                         |                                                                  | tur          | proceso de compra                                    |              |

#### 5.4 Subasta en Línea

Para los proveedores que se les declare admisible, se le activará el ícono de Subasta en línea, el cual, si ingresaran antes de la fecha y hora, les aparecerá un contador indicándole cuando deben volver a ingresar.

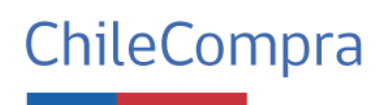

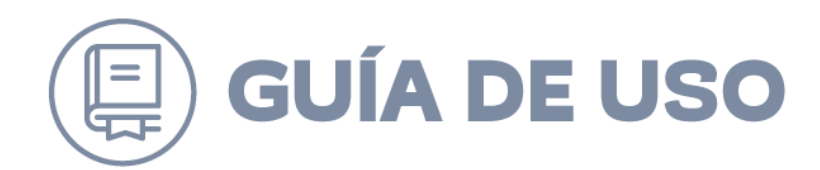

| as en la subasta en línea, ao<br>tado según lo que hayas es | quí las empresas prove<br>tablecido en la creacie                                                                                                    | eedoras podrán ingresar si<br>ón de la subasta          | us ofertas pa          | ra tu subasta. Tendrán tiemp                    |
|-------------------------------------------------------------|----------------------------------------------------------------------------------------------------|---------------------------------------------------------|------------------------|-------------------------------------------------|
| 153-1-SIE25<br>rueba Negocio LUBRICANT                      | 'ES 09-06                                                                                                    |                                                         | Division de<br>compras | Direccion de Compras<br>Publicas de Carabineros |
|                                                             |                                                                                                    |                                                         |                        |                                                 |
|                                                             | La subasta                                                                                                    | en línea comenzar                                       | á en                   |                                                 |
| 44 días                                                     | 22 horas                                                                                                    | 43 minutos                                              | 39                     | segundos                                        |
| Los pro                                                     | el día 24-0<br>by el día 24-0<br>by by the second second | oen de esta subasta podrár<br>07-2025 a las 10:00 horas | n ingresar a c         | ofertar                                         |

Cuando el contador llegue a la fecha y horario indicado, se abrirá la sala para subastar en línea, en donde les aparecerá la lista de las ofertas entregadas en primera etapa, marcando la mejor oferta del momento y con las ayudas para mejorar su oferta:

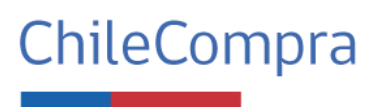

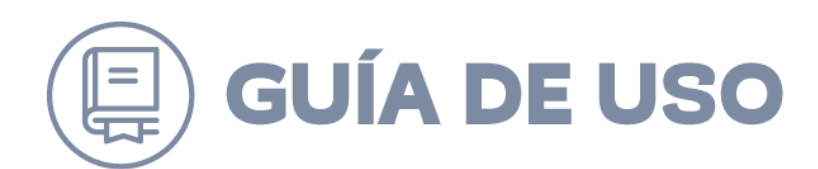

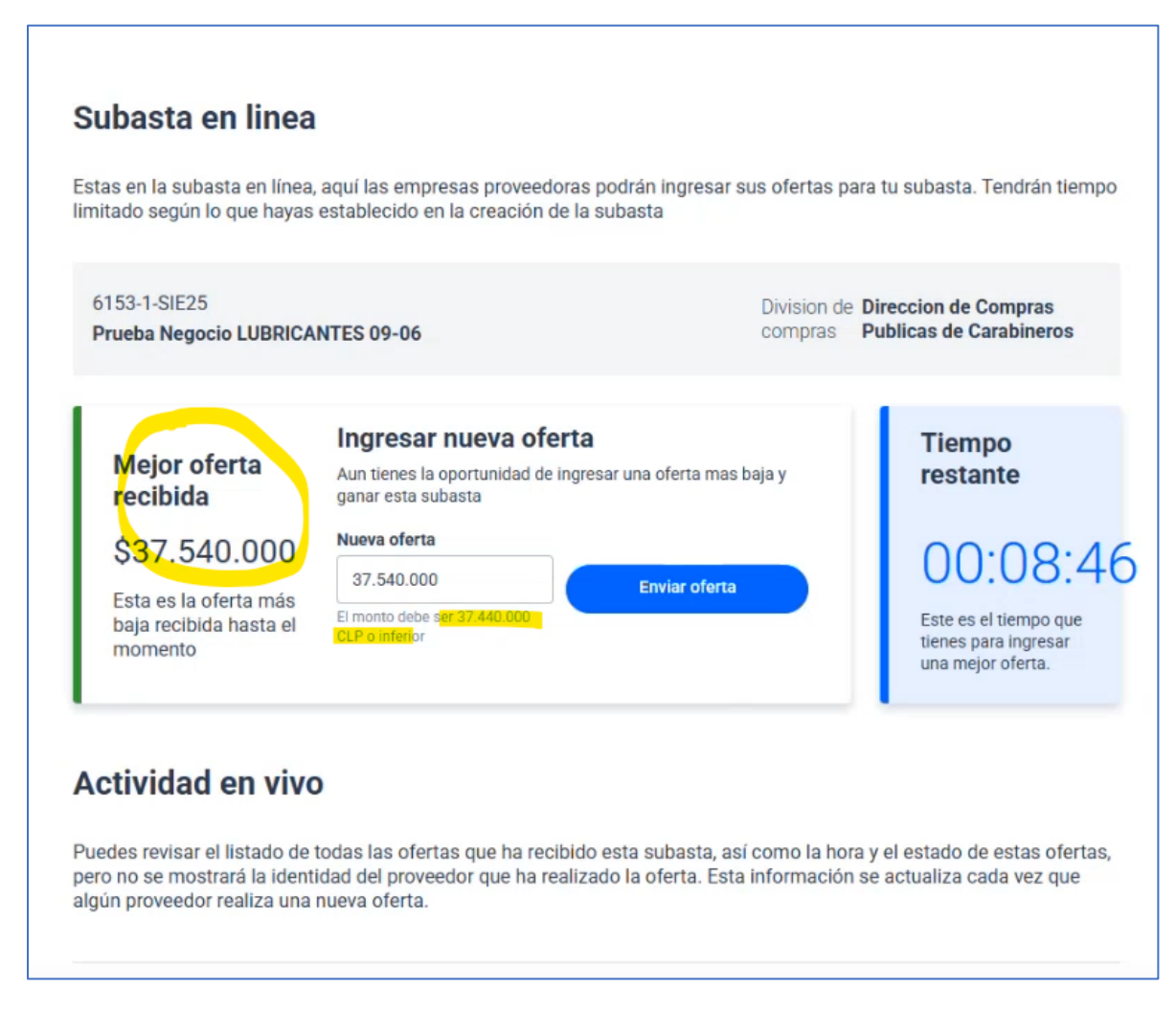

El organismo comprador previamente configuró la subasta con el monto mínimo a ofertar, por lo que el sistema le ayuda dándole indicaciones de cuál es el **monto mínimo** que debiese ofertar.

En la actividad en vivo, su posición la puede conocer, ya que sistema le marcará quien es en todo momento:

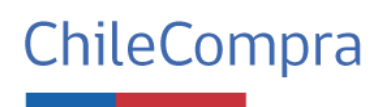

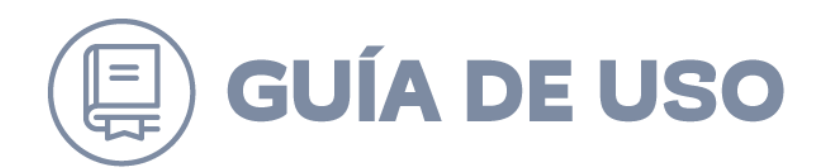

#### Listado de ofertas

Para esta subasta, se ha configurado que puedas ver la participación de todos los proveedores de la Subasta Inversa Electrónica

| ofertas serán destacadas | <mark>: en el listad</mark> o. |           |                 |
|--------------------------|--------------------------------|-----------|-----------------|
| Monto ofertado           | Hora de ingreso de oferta      | Proveedor | Estado          |
| 37.540.000               | 11:21:11                       | С         | MEJOR<br>OFERTA |
| 37.652.300               | 11:21:00                       | A         | INGRESADA       |
| 37.800.000               | 11:20:30                       | С         | INGRESADA       |
| 38.000.000               | 11:20:01                       | с         | INGRESADA       |
| 38,400.000               | 11:19:22                       | в         | INGRESADA       |

El sistema cada vez que realicen una oferta, les entregará un mensaje de confirmación, para que proveedor vuelva a revisar el monto ingresado y acepte y/o cancele en caso de equivocación.

| Prueba Negocio LUBR                                   | CANTES 09-06                                       | compras               | Public | cas de Carabineros                                                |
|-------------------------------------------------------|----------------------------------------------------|-----------------------|--------|-------------------------------------------------------------------|
| Meior oferta                                          | Ingresar nueva oferta                              |                       | 1      | SUBASTA<br>EXTENDIDA                                              |
| recibida                                              | A                                                  |                       | ×      | restante                                                          |
| \$37.200.00                                           | Confirmar ingreso de nueva                         | a oferta              |        | 00:15:14                                                          |
| Esta es la oferta n<br>baja recibida hasti<br>momento | Vas a ingresar una nueva oferta a la subasta por u | in monto de \$37.000. | 000    | iste es el tiempo que<br>lenes para ingresar<br>ina mejor oferta. |
| Actividad en vi                                       | vo                                                 |                       |        |                                                                   |

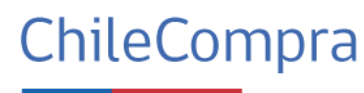

Página 23 de 27

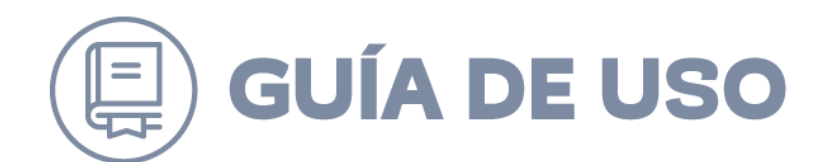

Se recuerda que las ofertas deben entregarse seriamente, el sistema ayudará para tener una oportunidad de arrepentirse del valor, pero una vez ingresado el monto ya no se puede arrepentir.

Por favor, **NO esperar al último segundo**, su oferta podría quedar fuera del sistema.

Cuando se termine el tiempo, el sistema bloqueará automáticamente el ingresar nueva oferta:

| Mejor oferta       Ingresar nueva oferta         Aun tienes la oportunidad de ingresar una oferta mas baja y ganar esta subasta       La subasta h finalizado         \$36.500.000       Nueva oferta | 153-1-SIE25              | NTE0 00 07                                                               | Division de Direccion de Compras |
|----------------------------------------------------------------------------------------------------|--------------------------|--------------------------------------------------------------------------|----------------------------------|
| Mejor oferta<br>recibidaIngresar nueva oferta<br>Aun tienes la oportunidad de ingresar una oferta mas baja y<br>ganar esta subastaLa subasta h<br>finalizado\$36.500.000Nueva oferta00.000            | rueba Negocio LUBRICA    | NTES 09-06                                                               | compras Publicas de Carabineros  |
| Mejor oferta<br>recibida       Aun tienes la oportunidad de ingresar una oferta mas baja y<br>ganar esta subasta       finalizado         \$36.500.000       Nueva oferta       OO·OO·                |                          | Ingresar nueva oferta                                                    | La subasta h                     |
| \$36.500.000 Nueva oferta                                                                                                    | nejor oferta<br>recibida | Aun tienes la oportunidad de ingresar una oferta r<br>ganar esta subasta | nas baja y finalizado            |
|                                                                                                    | \$36.500.000             | Nueva oferta                                                             | 00.00                            |
| Esta es la oferta más<br>baja recibida basta el El monto debe ser 36.400.000                                                                                                    | Esta es la oferta más    | El monto debe ser 36.400.000                                             | orta                             |
| CLP o inferior                                                                                                    | momento                  | CLP o inferior                                                           |                                  |

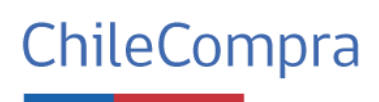

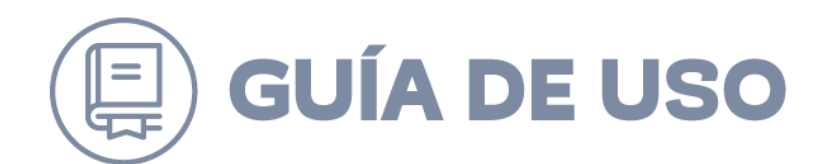

#### 5.5 Adjudicación

Llegado el plazo de adjudicación, el proveedor deberá ingresar al Panel – adjudicación.

Si aún no finaliza la adjudicación, le aparecerá el siguiente mensaje:

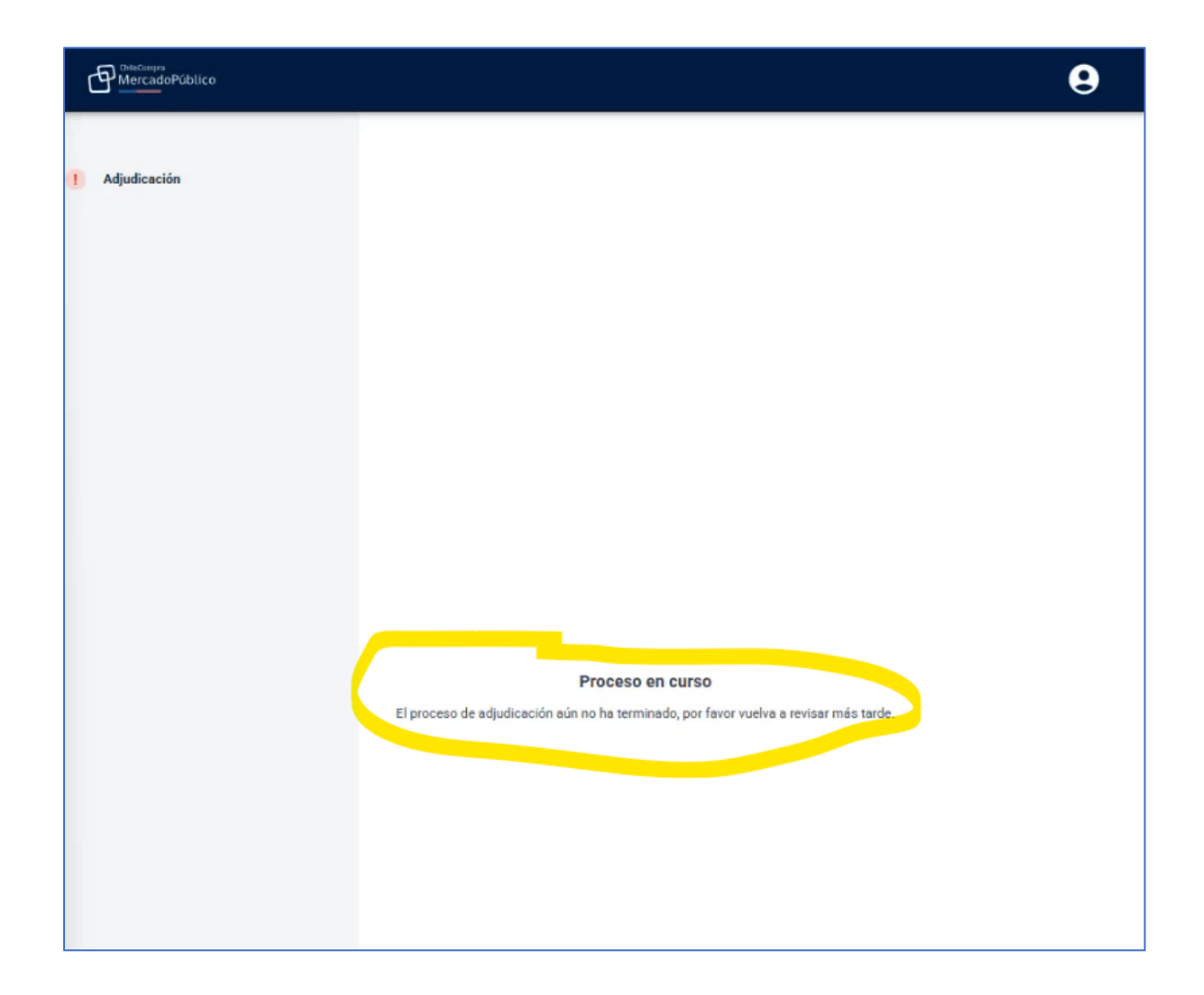

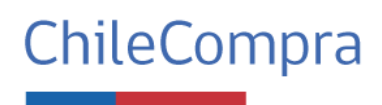

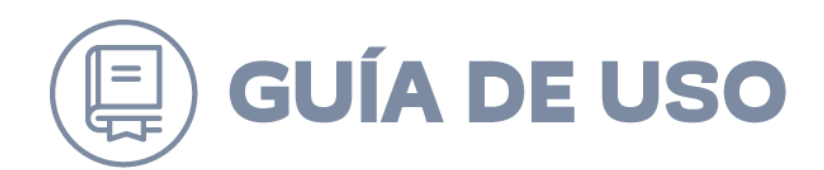

Si la adjudicación finalizó, podrá visualizar la información:

| Adjudicación Este es e Prov PRO PRO Este es e de estos Prov SODI ALPH | car proveedor<br>I listado de proveedores que partici<br>eedor<br>FENIX SPA<br>dores que participaron<br>I listado completo del resto de prov<br>proveedores deberás ingresar una j | paron de tu proceso de compra,<br>RUT<br>77.932.534-2<br>eedores que participaron de tu p<br>ustificación. | podrás seleccionar al adju<br>Monto<br>36.500.000<br>rroceso de compra. Si adju | dicado a continuación<br>Estado<br>Adjudicado 🕞 |
|-----------------------------------------------------------------------|----------------------------------------------------------------------------------------------------|----------------------------------------------------------------------------------------------------|---------------------------------------------------------------------------------|-------------------------------------------------|
| Este es e<br>Prov<br>PROF<br>Este es e<br>de estos<br>Prov<br>SODI    | I listado de proveedores que partici<br>eedor<br>FENIX SPA<br>dores que participaron<br>I listado completo del resto de prov<br>proveedores deberás ingresar una j                  | eedores que participaron de tu p<br>sutificación.                                                          | podrás seleccionar al adju<br>Monto<br>36.500.000<br>roceso de compra. Si adju  | dicado a continuación<br>Estado<br>Adjudicado 🕞 |
| Prove<br>PROF<br>Provee<br>Este es e<br>de estos<br>Prov<br>SODI      | eedor<br>FENIX SPA<br>dores que participaron<br>I listado completo del resto de prov<br>proveedores deberás ingresar una j                                                          | RUT<br>77.932.534-2<br>eedores que participaron de tu p<br>ustificación.                                   | Monto<br>36.500.000<br>rroceso de compra. Si adju                               | Estado<br>Adjudicado <table-cell></table-cell>  |
| PROF<br>Provee<br>Este es e<br>de estos<br>Prov<br>SODI               | FENIX SPA<br>dores que participaron<br>I listado completo del resto de prov<br>proveedores deberás ingresar una j                                                                   | 77.932.534-2<br>eedores que participaron de tu p<br>ustificación.                                          | 36.500.000<br>rroceso de compra. Si adju                                        | Adjudicado 🔓                                    |
| Provee<br>Este es e<br>de estos<br>Prov<br>SODI                       | dores que participaron<br>I listado completo del resto de prov<br>proveedores deberás ingresar una j                                                                                | eedores que participaron de tu p<br>ustificación.                                                          | roceso de compra. Si adju                                                       | dicar el proceso de compra a u                  |
| Este es e<br>de estos<br>Prov<br>SODI                                 | l listado completo del resto de prov<br>proveedores deberás ingresar una j                                                                                                    | eedores que participaron de tu p<br>ustificación.                                                          | rroceso de compra. Si adju                                                      | dicar el proceso de compra a u                  |
| SODI                                                                  |                                                                                                    |                                                                                                    |                                                                                 | 120072                                          |
| SODI                                                                  | eedor                                                                                                    | RUT                                                                                                    | Monto                                                                           | Estado                                          |
| ALPH                                                                  | MAC SA - LICITACIONES                                                                                                    | 96.792.430-k                                                                                               | 36.600.000                                                                      | Adjudicar                                       |
|                                                                       | A COMPUTER LTDA                                                                                                    | 76.398.081-2                                                                                               | 36.850.000                                                                      | Adjudicar                                       |
|                                                                       | Volver                                                                                                    |                                                                                                    |                                                                                 | Siguiente                                       |
|                                                                       |                                                                                                    |                                                                                                    |                                                                                 |                                                 |
|                                                                       |                                                                                                    |                                                                                                    |                                                                                 |                                                 |

Cuando el proceso cambia de estado a "Adjudicado" el proveedor ya está liberado y podrá visualizar toda la información del proceso, tanto las ofertas, nombres, adjudicación, etc.

Ejemplo de Apertura post Adjudicación:

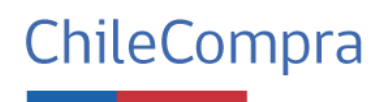

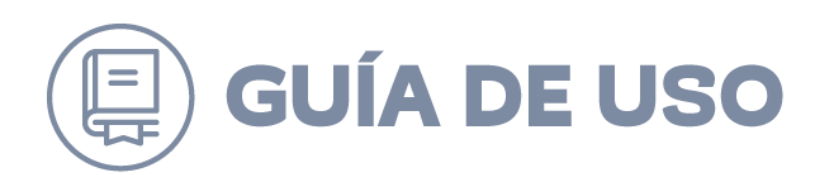

| evisa la apertura de ofertas del proceso de compra | REVISIÓN CERRADA |
|----------------------------------------------------|------------------|
| >                                                  |                  |
| 76.398.081-2 Admisible                             |                  |
| ALPHA COMPUTER LTDA                                | HABIL            |
| Descargar documentos de la oferta                  |                  |
| 77.932.534-2 Admisible<br>PROFENIX SPA             | HÁBIL            |
| <u> ₱ Descargar documentos de la oferta</u>        |                  |
| 96.792.430-k Admisible                             |                  |
| SODIMAC SA - LICITACIONES                          | HÁBIL            |
| Descargar documentos de la oferta                  |                  |

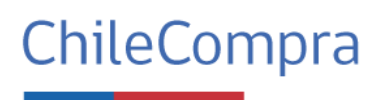